## Come effettuare un pagamento con PagoPA

# 1) Andare sul sito del Comune di Allumiere

|                                            | PAGO PA                          |
|--------------------------------------------|----------------------------------|
| Servizi online                             | Notizie                          |
| Servizi Online                             |                                  |
| Amm. Trasparente                           |                                  |
| Albo Pretorio                              |                                  |
| Altri Servizi                              |                                  |
| Biblioteca Comunale                        |                                  |
| Raccolta Differenziata                     |                                  |
| Museo civico                               |                                  |
|                                            |                                  |
| Pro Loco                                   | - Shink                          |
| Calcolo IMU                                | Pubblicato: 13 Settember 2021    |
| Patto dei Sindaci                          | Scuolabus a.s. 2021/2022         |
| Uffici Comunali                            | Pubblicator 01<br>Settembre 2021 |
| URP                                        |                                  |
| SUAP e SUE                                 |                                  |
| 2) Cliccare sulla voce PagoP<br>SUAP e SUE | A                                |
| PAGO PA                                    |                                  |
|                                            |                                  |

Notizie

### 3) Cercare il Comune di Allumiere

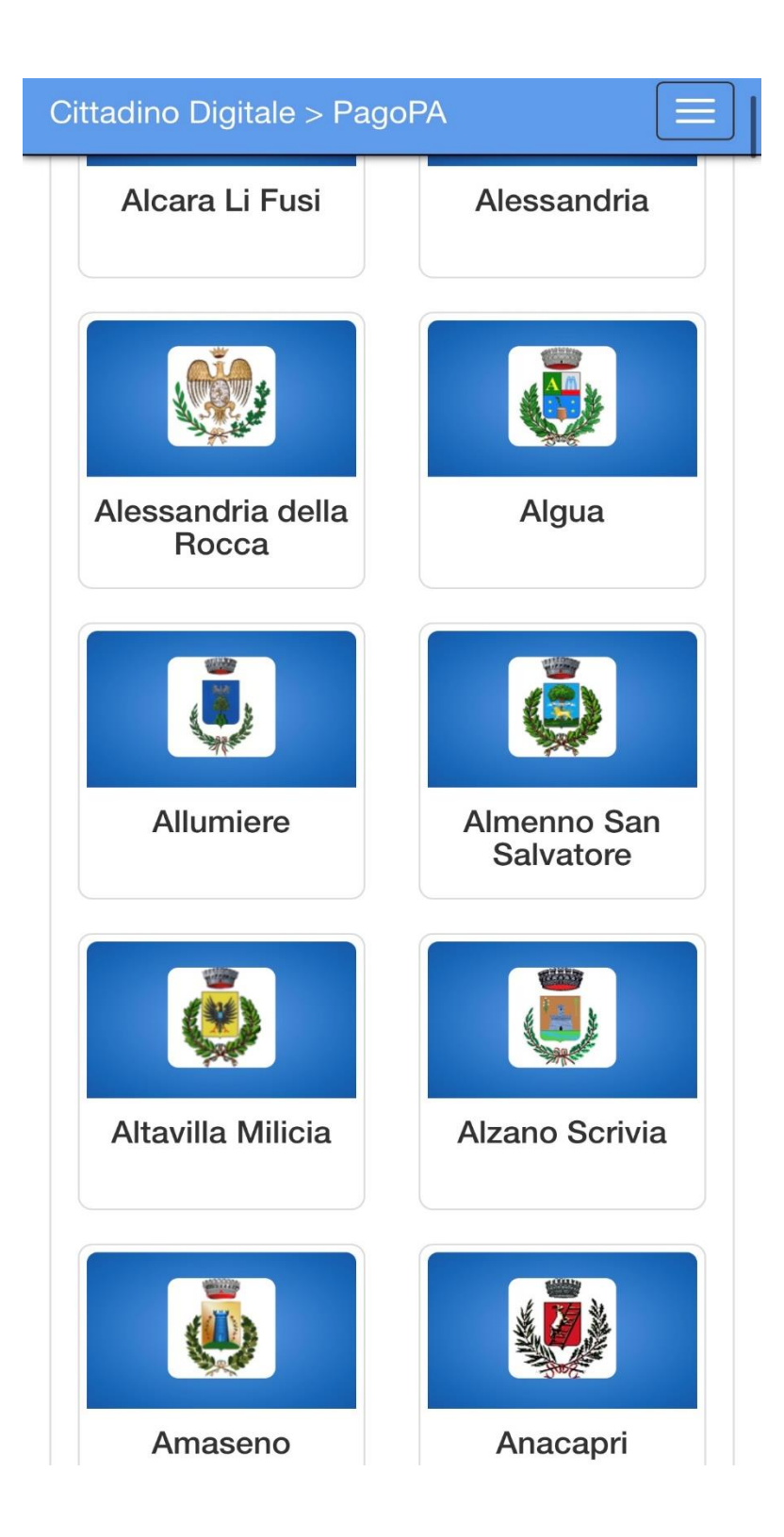

4) Andare su Pagamenti spontanei e selezionare la voce interessata.

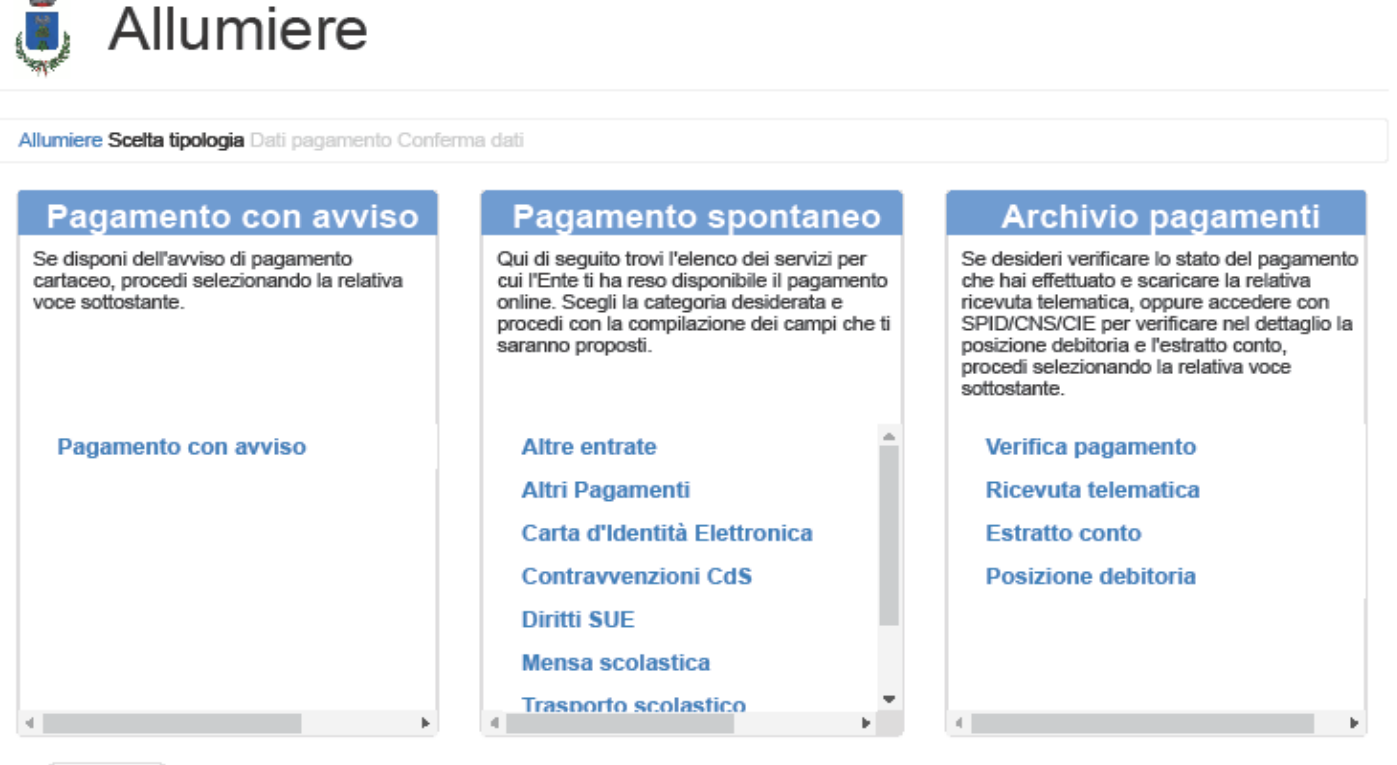

← Indietro

### Esempio mensa scolastica:

🏮 Allumiere

Allumiere (/apspagopa/Payment/PagamentiAnonimi) / Mensa scolastica (/apspagopa/Payment/PagamentiAnonimiTipoPagamento?codiceEnte=ALLUMIER) / Dati pagamento / Conferma dati PAGAMENTO SPONTANEO: Mensa scolastica C. Fiscale/P. IVA 0 \* Codice Fiscale/Partita IVA Ragione Sociale ø Cognome Nome/Ragione Sociale \* E-Mail 0 0 E-Mail \* Codice utente 0 Codice utente Cognome e nome beneficiario del servizio ø \* Cognome e nome beneficiario del servizio Anno ø Anno \* Periodo 0 Periodo \* Struttura 0 Struttura Altri dati eventuali 0 Altri dati eventuali Importo 0 \* € Importo da corrispondere

Continua

Nei campi C.F. e Ragione Sociale inserire i dati di chi compra.

Il codice utente non è necessario.

Inserire una propria email.

Cognome e nome del beneficiario del servizio(alunno/a).

Anno 2021.

Periodo (mese in cui si acquista il blocchetto)

Struttura (materna-elementari)

Altri dati (la classe frequentante)

Importo (56,00) per chi ha un solo figlio e vuole acquistare più blocchetti può inserire la cifra totale, esempio 2 blocchetti 112,00.

Si ricorda che chi ha agevolazioni bisogna effettuare 2 pagamenti spontanei aggiungendo un altro acquisto nella pagina successiva.

| -            |           |
|--------------|-----------|
| . <b>.</b> . | Allumiere |
| 9            | /         |

| Allumiere (/apspagopa/Payment/Pagament/Anonimi)<br>/ Mensa scolastica (/apspagopa/Payment/PagamentiAnonimiTipoPagamento?codiceEnte=ALLUMIER) |
|----------------------------------------------------------------------------------------------------|
| / Dati pagamento (/apspagopa/Payment/PagamentiAnonimiDatiPagamento?idTipoPagamento=33&avvisoGenerico=False) / Conferma dati                  |
|                                                                                                    |
| RIEPILOGO DATI                                                                                                    |
|                                                                                                    |
|                                                                                                    |
| Ente                                                                                                    |
| Allumiere                                                                                                    |
| Tipologia pagamento                                                                                                    |
| Mensa scolastica                                                                                                    |
|                                                                                                    |
| Codice Fiscale/Partita IVA                                                                                                    |
| VRDGPP00A01H501C                                                                                                    |
| Cognome Nome/Ragione Sociale                                                                                                    |
| GIUSEPPE VERDI                                                                                                    |
|                                                                                                    |
| E-Mai                                                                                                    |
| protocollo@comune.allumiere.rm.it                                                                                                    |
| Codice utente                                                                                                    |
|                                                                                                    |
| Cognome e nome beneficiario del servizio                                                                                                    |
| MARIA VERDI                                                                                                    |
| Anno                                                                                                    |
| 2021                                                                                                    |
|                                                                                                    |
| Periodo                                                                                                    |
| SETTEMBRE                                                                                                    |
| Struttura                                                                                                    |
| MAT                                                                                                    |
|                                                                                                    |
| Altri dati eventuali                                                                                                    |
| PRIMA                                                                                                    |
| Importo da corrispondere                                                                                                    |
| 56,00                                                                                                    |
|                                                                                                    |
| Aggiungi al carrello                                                                                                    |

#### I dati inseriti sono puramente casuali.

Una volta inseriti i dati e confermata la procedura cliccare su aggiungi al carrello.

### 5) Pagamento

#### 🍍 Allumiere

|                                                                                                    | Numero pagamenti: 1. Totale da pagare: 56,0                                                                                                    |
|----------------------------------------------------------------------------------------------------|----------------------------------------------------------------------------------------------------|
| ARRELLO PAGAMENTI                                                                                                    |                                                                                                    |
| aucale                                                                                                    |                                                                                                    |
| odice Fiscale/Partita IVA: VRDGPP00A01H501C. Cognome Nome/Ragione<br>lociale: GIUSEPPE VERDI. E-Mail: protocolio@comune.aliumiere.rm.it. Codice<br>itente: . Cognome e nome beneficiario dei servizio: MARIA VERDI. Anno: 2021.<br>'eriodo: SETTEMBRE. Struttura: MAT. Importo da corrispondere: 56,00.                                                                                                    | ★ Rimuovi (/apspagopa/Payment/CarrelloPagamentiCancellazione<br>idPagamentoCarrello=e6cd7a13-b3b4-4368-b4e3-d49e54a8f7e7)                                                                                                    |
| Svuota carrelio (/apspagopa/Payment/CarrelioPagament/CanceliazioneTotale)                                                                                                    | + Agglungi nuovo pagamento (/apspagopa/Payment/Pagament/AnonimiTipoPagam                                                                                                    |
| AGAMENTO IMMEDIATO                                                                                                    |                                                                                                    |
|                                                                                                    |                                                                                                    |
|                                                                                                    |                                                                                                    |
| AGAMENTO DIFFERITO                                                                                                    | 'aga                                                                                                    |
| GAMENTO DIFFERITO                                                                                                    | raga<br>xento differito:                                                                                                    |
| AGAMENTO DIFFERITO<br>a quell presenti nel carrello, gli enti seguenti consentono di effettuare anche il pagan<br>• Allumioro<br>e non desideri pagare immediatamente l'Importo sopra indicato, effettua ia stampa de<br>agamento:<br>• Recandoti presso gli Efferoizi Commeroiali autorizzati all'incasso pagoPA (BIBAL,<br>• Recandoti presso gli Uffioi Poetali solo se previsto dall'Ente creditore come moda<br>• Utilizzando l'Home Banking, se il tuo istituto Bancario gestisce i pagamenti altrave<br>• Utilizzando il portale del Cittadino Digitale ( www.cittadinodigitale.it (http://www.cit<br>ebitore. | raga<br>renio differito:<br>d'avviso di pagamento da utilizzare in seguito con una delle seguenti modalità di<br>Lottomatica, Banca 5). Oppure presso le Agenzie dei tuo istituto Banoario.<br>Ità di pagamento.<br>erso il circuito CBILL o pagoPA.<br>Istalnodigitale.!!)) inserendo i dati dei Codice Avviso/IUV ed i Codice Fiscale/Partita IVA d |
| AGAMENTO DIFFERITO<br>a quell presenti nel carrello, gli enti seguenti consentono di effettuare anche il pagan<br>• Allumioro<br>e non desideri pagare immediatamente l'Importo sopra indicato, effettua ia stampa de<br>sgamento:<br>• Recandoti presso gli Eteroizi Commeroiali autorizzati all'incasso pagoPA (SiBAL,<br>• Recandoti presso gli Uffiol Poetali solo se previsto dall'Ente creditore come moda<br>• Utilizzando l'Home Banking, se il tuo istituto Bancario gestisce i pagamenti attravi<br>• Utilizzando il portale del Cittadino Digitale ( www.cittadinodigitale.it (http://www.cit<br>ebitore.  | ento differito:<br>d'avviso di pagamento da utilizzare in seguito con una delle seguenti modalità di<br>Lottomatica, Banca 5). Oppure presso le Agenzie dei tuo istituto Banoario.<br>Ità di pagamento.<br>Ità di pagamento.<br>Eta di nodigitale.ti)) inserendo i dati dei Codice Avviso/IUV ed i Codice FiscaleiPartita IVA d                       |

Una volta aggiunta al carrello si può decidere di pagare immediatamente tramite la voce PAGA attraverso carte di credito (come un acquisto online) oppure si può stampare l'avviso tramite la voce STAMPA AVVISO.

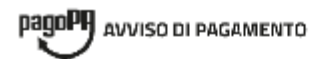

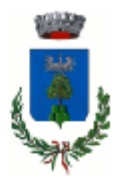

#### Mensa scolastica

| ENTE CREDITORE Cod. Fiscale 01032140582                                                                                                    | DESTINATARIO AVVISO Cod. Fiscale VRDGPP00A01H501C                                                                                                    |
|----------------------------------------------------------------------------------------------------|----------------------------------------------------------------------------------------------------|
| Comune di Allumiere                                                                                                    | GIUSEPPE VERDI                                                                                                    |
| QUANTO E QUANDO PAGARE?                                                                                                    | DOVE PAGARE? Lista del canali di pagamento su www.pagopa.gov.tt                                                                                                    |
| 56,00 Euro entro II 14/10/2021<br>Puol pagare con una unica rata<br>L'Importo è aggiornato automaticamente dai sistema e potrebbe<br>subire variazioni per eventuali sgravi, note di credito, indernità di<br>mora, sanzioni o interessi, ecc. Un operatore, il sito o Tapo che useral<br>ti potrebbero quindi chiedere una citra diversa da quella qui indicata. | PAGA SUL SITO O CON LA APP   dl Poste Italiane, della tua Banca o degli altri canali di pagamento. Potral pagare con carte, conto corrente, CBILL.   PAGA SUL TERRITORIO   In tutti gli Uffici Postali, in Banca, in Ricevitoria, dal Tabaccalo, al Bancomat, al Supermercato.   Potral paga re in contanti, con carte o conto corrente. |
| Utilizza la porzione di avviso relativa al canale di pagamento c                                                                                                    | he preferisci                                                                                                    |
| BANCA E ALTRI CANALI                                                                                                    | RATA UNICA entro II 14/10/2021                                                                                                    |
| Qui accanto trovi il codice QR e il<br>codice interbancario CBILL per<br>pagare attraverso il circuito<br>bancario e gli attri canali di<br>pagamento abliitati.                                                                                                    | GIUSEPPE VERDI Euro 56,00<br>re Comune di Allumiere<br>pagamento Mensa soolactioa<br>L Codice Avviso Cod. Fiscaie Ente Creditore<br>3010 1210 0000 0101 34 01032140582                                                                                                    |
| Provide Party                                                                                                    |                                                                                                    |
| Posteitaliane Sul C/C n. 0000261700                                                                                                    | 01 Euro 56,00                                                                                                    |
| Intestato a COMUNE DI ALLUMIERE SE     Destinatario   GIUSEPPE VERDI     Bolettino Postale pagabile in tutti<br>gi Ufici Postali e sui canali físici o<br>digitali abilitati di Poste Italiane e<br>dell'Ente Creditore   Oggetto dei pagamento Menca soolasti<br>Codice Avviso     AUT. DESISBAGEN P1-<br>POF 40287 DEL<br>22.04.2020   Codice Avviso            | tea<br>Tipo Cod. Fiscale Ente Creditore<br>P1 01032140582                                                                                                    |

L'avviso avrà la durata di un mese e può essere pagato nelle ricevitorie, tabaccai, bancomat, supermercati, banche e poste Italiane. Si ricorda che per le altre procedure come trasporto scolastico, contravvenzioni etc. la procedura è pressoché identica.